产品特性 镜像 **韦家宁** 2020-05-23 发表

# 组网及说明

本案例为S3110本地端口镜像配置,其中G1/0/25为源端口,G1/0/26为目的端口。 S3110版本信息如下: H3C Comware Platform Software Comware Software, Version 5.20.99, Release 1106 Copyright (c) 2004-2015 Hangzhou H3C Tech. Co., Ltd. All rights reserved. H3C S3110-26TP uptime is 0 week, 0 day, 8 hours, 27 minutes

H3C S3110-26TP 128M bytes DRAM 32M bytes Flash Memory Config Register points to Flash

Hardware Version is REV.A Bootrom Version is 110 [SubSlot 0] 24FE+2GE Combo Hardware Version is REV.A

### 配置步骤

登录网页版:

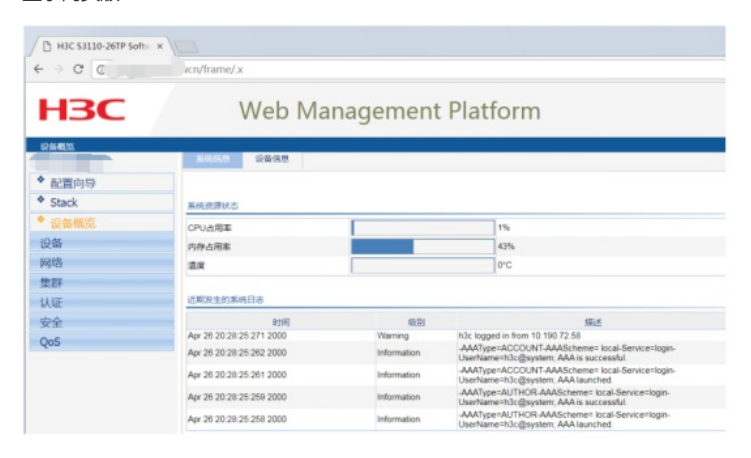

#### 点击"设备":

| Hac \$3110-26TP Soft | × \                      |             |                                                                                             |
|----------------------|--------------------------|-------------|---------------------------------------------------------------------------------------------|
| · · · · ·            | wcn/frame/.x             |             |                                                                                             |
| НЗС                  | Web Ma                   | nagement    | Platform                                                                                    |
| 229493               | <u>系统信用</u> 设备信用         |             |                                                                                             |
| ▶ 配置向导               |                          |             |                                                                                             |
| Stack                | 系统资源状态                   |             |                                                                                             |
| 设备概览                 | CPU占用重                   |             | 1%                                                                                          |
| 设备                   | 内存占用率                    |             | 43%                                                                                         |
| 网络                   | 温安                       |             | 0.0                                                                                         |
| 集群                   |                          |             |                                                                                             |
| 认证                   | 近期发生的系统日本                |             |                                                                                             |
| 安全                   | 时间                       | 6.91        | 151.5                                                                                       |
| 005                  | Apr 26 20:28:25:271 2000 | Warning     | h3c logged in from 10.190.72.58                                                             |
| 400                  | Apr 26 20:28:25:262 2000 | Information | -AAAType=ACCOUNT-AAAScheme= local-Service=login-<br>UserName=h3c@system: AAA is successful. |
|                      | Apr 26 20:28:25:261 2000 | Information | -AAAType=ACCOUNT-AAAScheme= local-Service=login-<br>UserName=h3c@system; AAA launched.      |
|                      | Apr 28 20 28 25 259 2000 | Information | -AAAType=AUTHOR-AAAScheme= local-Service=login-<br>UserName=h3c@system, AAA is successful.  |
|                      | Apr 26 20 28 25 258 2000 | Information | -AAAType=AUTHOR-AAAScheme= local-Service=login-<br>UserName=h3c@system; AAA launched.       |

点击"端口镜像":

| ) C           | /wcn/frame/.x            |                                                                                                    |                                                                                         |
|---------------|--------------------------|----------------------------------------------------------------------------------------------------|-----------------------------------------------------------------------------------------|
| НЗС           | Web Ma                   | nagement                                                                                                    | Platform                                                                                |
| D da elema    | ▲ <u>系统信息</u> 设备信息       |                                                                                                    |                                                                                         |
| 配置向导          |                          |                                                                                                    |                                                                                         |
| Stack         | 系统资源状态                   |                                                                                                    |                                                                                         |
| 设备概范          | CPU占用来                   |                                                                                                    | 1%                                                                                      |
| 反备            | 内存占用素                    | and the second second se | 43%                                                                                     |
| 基本信息          | 温泉                       |                                                                                                    | 6°C                                                                                     |
| 设备维护          |                          |                                                                                                    |                                                                                         |
| 日期和时间         | 近期发生的系统日志                |                                                                                                    |                                                                                         |
| 日志管理          | 8:1143                   | 0151                                                                                                    | 描述                                                                                      |
| 配置管理          | Apr 26 20:28:25 271 2000 | Warning                                                                                                    | h3c logged in from 10.190.72.58                                                         |
| 文件管理          | Apr 26 20:28:25:262 2000 | Information                                                                                                    | UserName=h3c@system; AAA is successful.                                                 |
| 從口管理          | Apr 26 20:28:25:261 2000 | Information                                                                                                    | -AAAType=ACCOUNT-AAAScheme= local-Service=login-<br>UserName=h3c@system: AAA launched   |
| 综口镜像          | Apr 28 20 28:25:259 2000 | Information                                                                                                    | -AAAType=AUTHOR-AAAScheme=local-Service=login-<br>UserName+Dc@system_AAA is successful  |
| 用户管理          | Apr 26 20.28:25:258 2000 | Information                                                                                                    | -AAAType=AUTHOR-AAAScheme= local-Service=login-<br>LinetNameth3r Granters, AAA laurched |
| 环回测试          |                          |                                                                                                    | and the own Colorest test manuals                                                       |
| 线缆检测          | 设备的更多日志更多                |                                                                                                    |                                                                                         |
| 流量监控          |                          | Dom: 1910                                                                                                    | Suffrage # Dear                                                                         |
| RMON          |                          | 制和周期。于                                                                                                    | 20100381 · HERT                                                                         |
| 4044a. ±1.045 |                          |                                                                                                    |                                                                                         |

### 点击"新建":

| - > C C     | /wcn/frame/.x |            |          |            |                |
|-------------|---------------|------------|----------|------------|----------------|
|             | 10/           | oh Man     | agamont  | t Dlatform |                |
| - DC        | VV            | ep man     | agemen   | riationin  |                |
| 1246 > M日時間 | A 20 21       | 0114 01251 | 1        |            |                |
| • 記謂向祭      |               |            |          |            |                |
| Stack       | 不过清佳出         |            | Danie 7  | (Bire)     | it is a second |
| • 设备概览      | 180           | 840        | ELE MALL | 272411     | 当经方网           |
| 设备          |               |            |          |            |                |
| 基本信息        |               |            |          |            |                |
| 设备维护        |               |            |          |            |                |
| 日期和时间       |               |            |          |            |                |
| 日志管理        |               |            |          |            |                |
| 配置管理        |               |            |          |            |                |
| 文件管理        |               |            |          |            |                |
| 端口管理        |               |            |          |            |                |
| 端口镜像        |               |            |          |            |                |
| 用户管理        |               |            |          |            |                |
| 环回测试        |               |            |          |            |                |
| 线缆检测        |               |            |          |            |                |
| 流量监控        |               |            |          |            |                |
| RMON        |               |            |          |            |                |
| 绿色苔能        | *             |            |          |            |                |

## 输入镜像组的ID,点击"应用":

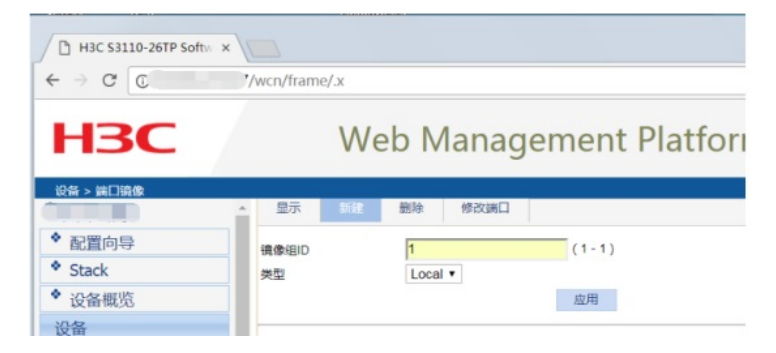

点击"修改端口":

| ← → C O.                 | /wcn/frame/.x |         |            |        |
|--------------------------|---------------|---------|------------|--------|
| H3C                      | V             | Veb Man | agement Pl | atform |
| 设备 > 端口镜像                | ▲ 显示 30       | 一 删除 修改 |            |        |
| <ul> <li>配置向导</li> </ul> | 信使归D          | 1       | (1-1)      |        |
| * Stack                  | 类型            | Local • |            |        |
| ◆ 设备概览                   |               |         | 应用         |        |
| 设备                       |               |         |            |        |
| 基本信息                     |               | 组ID     | 类型         |        |
| 设备维护                     | 1             |         | Local      |        |
| 日期和时间                    |               |         |            |        |
| 日志管理                     |               |         |            |        |
| 配置管理                     |               |         |            |        |
| 文件管理                     |               |         |            |        |
| 端口管理                     |               |         |            |        |
| 端口镜像                     |               |         |            |        |
| 用户管理                     |               |         |            |        |

指定源端口:选择"镜像组ID"、选择端口类型为"Mirror port",监控方向为"both",在交换机面板选择"2 5"后点击应用,说明27口为镜像口。

| B Hac Salto-26TP Soft | ×                                | (m)w)         |
|-----------------------|----------------------------------|---------------|
| < → C C               | Necs/frame/.x                    | \$            |
| HBC                   | Web Management Platform          |               |
|                       | · P5 D7 R5 CAR                   | 6R (7   11 Ka |
| * 配置向导                | Network T-Local                  |               |
| * Stack               | Mark Harborn Laborn              |               |
| * 设备概范                | Malana Martin Post · Importation |               |
| 设备                    | CMP/E                            |               |
| 基本信息                  |                                  | 1             |
| 设备维护                  |                                  |               |
| 日期和时间                 |                                  |               |
| 日志管理                  | ARTAL ARTICLE                    |               |
| 配置管理                  | X5%7* X3%04                      |               |
| 文件管理                  |                                  |               |
| 端口管理                  | 3+40MC FR03#0MC                  |               |
| 鐵口邊像                  |                                  | 3675          |
| 用户管理                  | 後中的MD                            |               |
| 环间测试                  | 061025                           |               |
| 845803-00E            |                                  |               |

| D HIC SILLO-26TP Soft | x has          |                                     |              |
|-----------------------|----------------|-------------------------------------|--------------|
| < → 0 []              | ?/wcn/frame/.x |                                     | \$           |
| НЗС                   | V              | /eb Management Platform             |              |
| 24 - 8788             | · 显示 新編        | E03 #534L1                          | 0777   45.85 |
| * 配置向导                | 1.00 LO        | cal *                               |              |
| Stack                 |                |                                     |              |
| ◆ 设备概范                | Martor         | Port * 202599 both *                |              |
| 设备                    | 0.000          | 当然設置体帯<br>通知線口Good #Fthemet1025、成功1 |              |
| 基本信息                  | 0000           |                                     |              |
| 设备维护                  |                | HIC Swith St                        | 1            |
| 日期和时间                 | 000            |                                     |              |
| 日志管理                  | 0.0740         |                                     |              |
| 配置管理                  | and the        |                                     |              |
| 文件管理                  | 2              |                                     |              |
| 統口管理                  | B+P098C        | 100 美國                              |              |
| 第二時間                  |                |                                     |              |
| 用户管理                  | 资中的第日          |                                     |              |
| 环回测试                  | GE10.25        |                                     |              |

指定目的端口:选择"镜像组ID"、选择端口类型为"Monitor port",在交换机面板选择"28"后点击应用, 说明26口为目的端口。

| / C HIC SILLO-20TP Soft- | x                         |               |
|--------------------------|---------------------------|---------------|
| € → C                    | ?/wcn/trame/ x            | ¢ (           |
| H3C                      | Web Management Platform   |               |
| RE LEDIS                 | * 23 TH BH 9541           | @# \$\$\$ \$} |
| * 記錄向母                   | Werking 1 - Local         |               |
| * Stack                  |                           |               |
| ◆ 设备板范                   | Montor Port · 最短方向 both · |               |
| 设备                       | Cathol                    |               |
| 基本信息                     |                           | -             |
| 设备维护                     |                           | 1-            |
| 日期和时间                    |                           |               |
| 日志管理                     | ATTRA ATTVA               |               |
| 配置管理                     | 8.000 × 8.000             |               |
| 文件管理                     |                           |               |
| 结口管理                     |                           | 8.5           |
| INCHAS                   |                           |               |
| 用户管理                     | 8+68C                     |               |
| 环间测试                     | 061026                    |               |
| 20203-000                |                           |               |

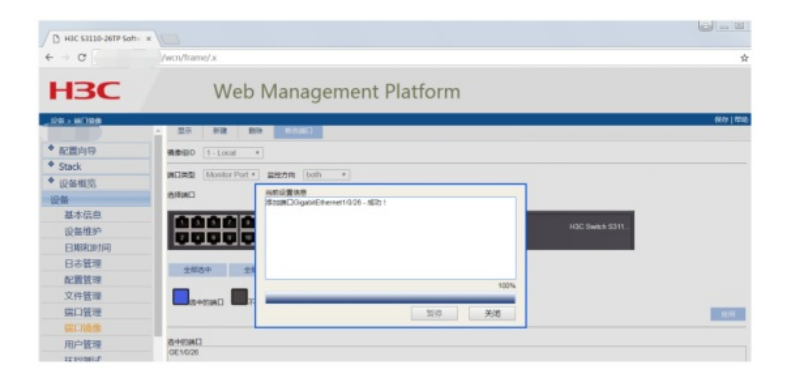

#### 配置完成:

| CHISC SELLO-26TP Soft | × × 100        |          |          |           |      |      |                   |
|-----------------------|----------------|----------|----------|-----------|------|------|-------------------|
| € ⇒ 0                 | //wcn/frame/.x |          |          |           |      |      | ф <b>О</b>        |
| HBC                   | 1              | Neb Ma   | nageme   | nt Platfo | orm  |      |                   |
| CALL MENNE            |                | it Bio d | (145)    |           |      |      | 6649   4546   383 |
| * 配置向导                | 72884          |          |          |           |      |      |                   |
| Stack                 | 60             | 80.05    | BYMC     | 2808(3    |      | 监视方向 |                   |
| ◆ 设备概范                | 1              | active   | GE1/0/26 | GE1/025   | both |      |                   |
| 设备                    |                |          |          |           |      |      |                   |
| 基本信息                  |                |          |          |           |      |      |                   |
| 设备推护                  |                |          |          |           |      |      |                   |
| 日期和时间                 |                |          |          |           |      |      |                   |
| 日志管理                  |                |          |          |           |      |      |                   |

至此, S3110本地端口镜像配置 (WEB版) 已完成!

配置关键点